### 事前準備

iPadをアップデートするためには, ①Wi-Fiに接続していること→ご家庭のWi-Fiに接続されていることを確認してください ②電源に接続されていること→電源に接続してください

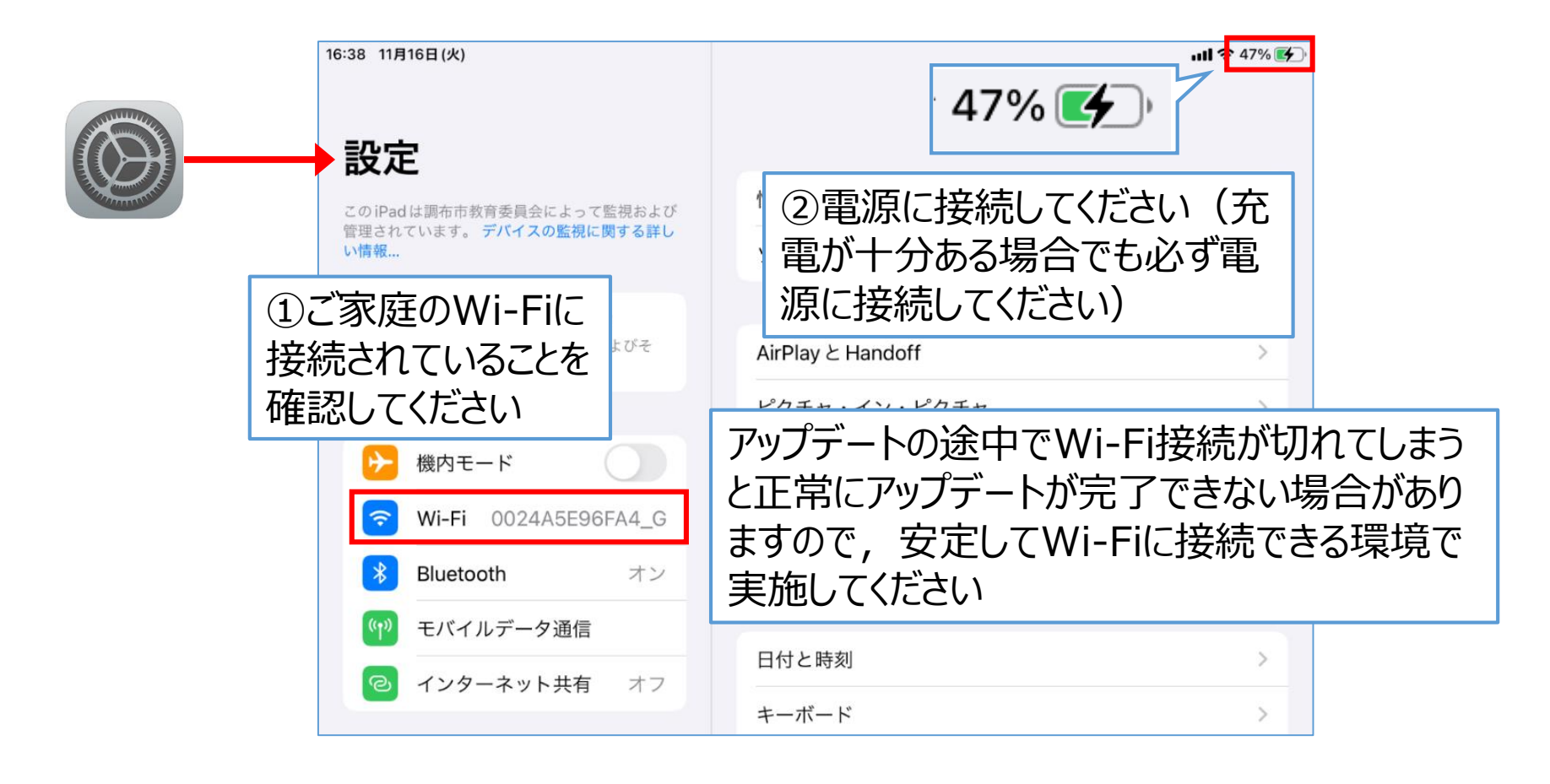

## アップデート手順

### ①[設定]アプリ→[一般] →[ソフトウェア・アップデート]を選択します

#### ②[ダウンロードしてインストール]を選択 します

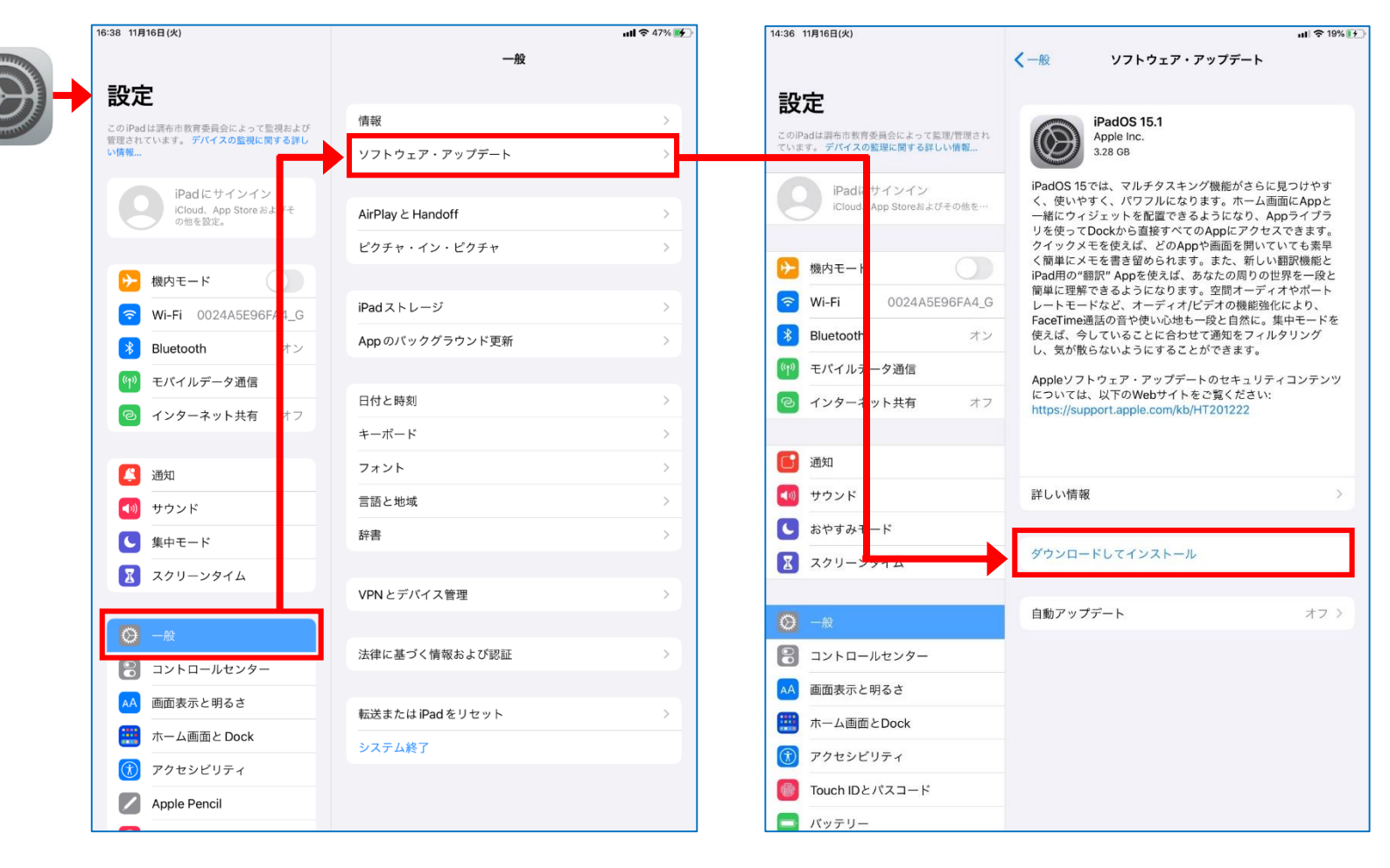

### アップデート手順

#### ③メッセージが[アップデートを要求しました]→[ダウンロード中] →[アップデートを準備中]へと変化するので終了するまで待機してください。

| 14:36 11月16日(火)                                       | ul 🗢 19% 💽                                                                                                    | ul ≎ 19% 💽                                                                                                    | uli 🗢 🕇 20% 💽                                                                                                    |
|-------------------------------------------------------|----------------------------------------------------------------------------------------------------|----------------------------------------------------------------------------------------------------|----------------------------------------------------------------------------------------------------|
|                                                       | く一般 ソフトウェア・アップデート                                                                                                    | <一般 ソフトウェア・アップデート                                                                                                    | <一般<br>ソフトウェア・アップデート                                                                                                    |
| 設定                                                    | iDadOS 15 1                                                                                                    | iPadOS 15 1                                                                                                    | iPadOS 15 1                                                                                                    |
| このiPadは調布市教育委員会によって監理/管理され<br>ています。 デバイスの監理に関する詳しい情報… | Apple Inc.<br>残り時間を計算中                                                                                                    | Apple Inc.<br>我均均28分                                                                                                    | Apple Inc.<br>アップデートを準備中                                                                                                    |
| iPadにサインイン<br>iCloud、App Storeおよびその他を…                | iPadOS 15では、マルチタスキング機能がさらに見つけやす<br>く、使いやすく、パワフルになります。ホーム画面にAppと<br>一緒にウィジェットを配置できるようになり、Appライブラ<br>リを使ってDockから直接すべてのAppにアクセスできます。<br>クイックメモを使えば、どのAppや画面を開いていても素早 | iPadOS 15では、マルチタスキング機能がさらに見つけやす<br>く、使いやすく、パワフルになります。ホーム面面にAppと<br>一緒にウィジェットを配置できるようになり、Appライブラ<br>リを使ってDockから直接すべてのAppにアクセスできます。<br>クイックメモを使えば、どのAppや画面を開いていても素早 | iPadOS 15では、マルチタスキング機能がさらに見つけやす<br>く、使いやすく、パワフルになります。ホーム画面にAppと<br>一緒にウィジェットを配置できるようになり、Appライブラ<br>リを使ってDockから直接すべてのAppにアクセスできます。<br>クイックメモを使えば、どのAppや画面を開いていても素早 |
| ▶ 機内モード                                               | く簡単にメモを書き留められます。また、新しい翻訳機能と<br>iPad用の"翻訳" Appを使えば、あなたの周りの世界を一段と                                                                                                   | く簡単にメモを書き留められます。また、新しい翻訳機能と<br>iPad用の"翻訳" Appを使えば、あなたの周りの世界を一段と                                                                                                   | く簡単にメモを書き留められます。また、新しい翻訳機能と<br>iPad用の"翻訳" Appを使えば、あなたの周りの世界を一段と                                                                                                   |
| 중 Wi-Fi 0024A5E96FA4_G                                | 簡単に理解できるようになります。空間オーディオやポート<br>レートモードなど、オーディオ/ビデオの機能強化により、                                                                                                    | 簡単に理解できるようになります。空間オーディオやポート<br>レートモードなど、オーディオ/ビデオの機能強化により、<br>FoorDimpleFingeを地位いる地は、一般と自然に、進中エードを                                                                | 簡単に理解できるようになります。空間オーディオやポート<br>レートモードなど、オーディオ/ビデオの機能強化により、<br>ForeoTime2時での奈か使いた地た」をたちのに、集中エードを                                                                   |
| Bluetooth         オン                                  | FaceInnep曲話の言や使いい地も一段と自然に。乗中モートを<br>使えば、今していることに合わせて通知をフィルタリング<br>し、気が散らないようにすることができます。                                                                           | 使えば、今していることに合わせて通知をフィルタリング<br>し、気が散らないようにすることができます。                                                                                                    | 使えば、今していることに合わせて通知をフィルタリング<br>し、気が散らないようにすることができます。                                                                                                    |
| 🖤 モバイルデータ通信                                           | Appleソフトウェア・アップデートのセキュリティコンテンツ                                                                                                    | Appleソフトウェア・アップデートのセキュリティコンテンツ                                                                                                    | Appleソフトウェア・アップデートのセキュリティコンテンツ                                                                                                    |
| インターネット共有 オフ                                          | については、以下のWebサイトをご覧ください:<br>https://support.apple.com/kb/HT201222                                                                                                  | については、以下のWebサイトをご覧ください:<br>https://support.apple.com/kb/HT201222                                                                                                  | については、以下のWebサイトをご覧ください:<br>https://support.apple.com/kb/HT201222                                                                                                  |
| 通知                                                    |                                                                                                    |                                                                                                    |                                                                                                    |
| ◀ サウンド                                                | 詳しい情報 >                                                                                                    | 詳しい情報 >                                                                                                    | 詳しい情報 >                                                                                                    |
| ▶ おやすみモード                                             |                                                                                                    |                                                                                                    |                                                                                                    |
| 🔀 スクリーンタイム                                            | アップデートを要求しました                                                                                                    | タウンロード中                                                                                                    | アッフテートを準備中                                                                                                    |
|                                                       | 白動マルプデート ナフト                                                                                                    | 白動アップデート オフト                                                                                                    | 白動アップデート オフト                                                                                                    |
| <b>⊘</b> −₩                                           | 日朝アックテート イノノノ                                                                                                    |                                                                                                    |                                                                                                    |
| 3ントロールセンター                                            |                                                                                                    |                                                                                                    |                                                                                                    |
| AA 画面表示と明るさ                                           |                                                                                                    |                                                                                                    |                                                                                                    |
| 🔛 ホーム画面とDock                                          |                                                                                                    |                                                                                                    |                                                                                                    |
| () アクセシビリティ                                           |                                                                                                    |                                                                                                    |                                                                                                    |
| 🔞 Touch IDとパスコード                                      |                                                                                                    |                                                                                                    |                                                                                                    |
| 🥅 バッテリー                                               |                                                                                                    |                                                                                                    |                                                                                                    |

## アップデート手順

### ④ダウンロードが完了したら [今すぐインストール]を選択します

|                                                      | <b>11</b> * 25% <b>1</b>                                                                                                    |  |
|------------------------------------------------------|----------------------------------------------------------------------------------------------------|--|
|                                                      | く<br>一般 ソフトウェア・アップデート                                                                                                    |  |
| 設定                                                   |                                                                                                    |  |
| このiPadは調布市教育委員会によって監理/管理され<br>ています。 デバイスの監理に関する詳しい情報 | iPadOS 15.1<br>Apple Inc.<br>ダウンロード済み                                                                                                    |  |
| iPadにサインイン<br>iCloud、App Storeおよびその他を…               | iPadOS 15では、マルチタスキング機能がさらに見つけやす<br>く、使いやすく、パワフルになります。ホーム画面にAppと<br>一緒にウィジェットを配置できるようになり、Appライブラ<br>リを使ってDockから直接すべてのAppにアクセスできます。                                                                                                    |  |
| 機内モード                                                | <ul> <li>クイックメモを使えば、どのAppや画面を開いていても素早く簡単にメモを書き留かられます。また、新しい翻訳機能と<br/>iPad用の"翻訳" Appを使えば、あなたの周りの世界を一般と<br/>簡単に理解できるようになります。空間オーディオやボート<br/>レートモードなど、オーディオ/ビデオの機能強化により、<br/>FaceTime通話の音や使い心地も一般と自然に。集中モードを<br/>使えば、今していることに合わせて通知をフィルタリング<br/>し、気が散らないようにすることができます。</li> <li>Appleソフトウェア・アップデートのセキュリティコンテンツ<br/>については、以下のWebサイトをご覧ください:<br/>https://support.apple.com/kb/HT201222</li> </ul> |  |
| 중 Wi-Fi 0024A5E96FA4_G                               |                                                                                                    |  |
| <b>Bluetooth</b> オン                                  |                                                                                                    |  |
| (1) モバイルデータ通信                                        |                                                                                                    |  |
| インターネット共有 オフ                                         |                                                                                                    |  |
|                                                      |                                                                                                    |  |
| 通知                                                   |                                                                                                    |  |
| ◀── サウンド                                             | 詳しい情報 >                                                                                                    |  |
| ▶ おやすみモード                                            |                                                                                                    |  |
| 🔀 スクリーンタイム                                           | 今すぐインストール                                                                                                    |  |
|                                                      |                                                                                                    |  |
| <mark>⊘</mark> —₩                                    | 自動アップデート オフ >                                                                                                    |  |
| 300                                                  |                                                                                                    |  |
| AA 画面表示と明るさ                                          |                                                                                                    |  |
| 📰 ホーム画面とDock                                         |                                                                                                    |  |
| 🕜 アクセシビリティ                                           |                                                                                                    |  |
| 🝈 Touch IDとパスコード                                     |                                                                                                    |  |
| 🧧 バッテリー                                              |                                                                                                    |  |

#### ⑤利用規約の[同意する]を選択 します

| 同意しない                                                                                                    | 利用規約                                                                                                    | 同意する                                                                            |
|----------------------------------------------------------------------------------------------------|----------------------------------------------------------------------------------------------------|---------------------------------------------------------------------------------|
| 日本語                                                                                                    |                                                                                                    |                                                                                 |
| 重要: お客様がiPhon<br>ス」といいます)をこ<br>の定める各条項に基つ<br>ます。                                                             | e、iPadまたはiPod touch<br>使用になることで、お客様に<br>びく拘束を受けることに同意さ                                                                  | (以下「本デバイ<br>は、以下のApple<br>Sれたことになり                                              |
| A. Apple iOSおよる<br>B. Apple Pay 追加<br>C. Appleからの通知                                                          | びiPadOSソフトウェアライ†<br>条項<br>印について                                                                                         | センス契約                                                                           |
| Apple Inc.<br>iOSおよびiPadOSソ<br>シングルユースライセ                                                                    | フトウェアライセンス契約<br>2ンス                                                                                                    |                                                                                 |
| お客様の本デバイスを<br>センス契約(以下「本<br>ップデートをダウンロ<br>い。お客様の本デバイ<br>アップデートをダウン<br>拘束を受けることに同<br>同意されない場合は、<br>アップデートのダウン | をご使用になる前、または本ソ<br>「契約」といいます)に関する<br>ロードする前に、本契約をよく<br>イスをご使用になること、また<br>ロードすることによって、本<br>記されたことになります。本<br>当該本デバイスのご使用また | /フトウェアライ<br>シソフトウェアア<br>、お読みくださ<br>にはソフトウェア<br>S契約の各条項の<br>S契約の各条項に<br>にはソフトウェア |

### アップデート手順

#### ⑥[アップデートを検証中]のメッセージの あと、Appleのロゴマークになります

| 15:07 11月16日(火)                                       | ul 🗢 25% 💽                                                                                                    |  |
|-------------------------------------------------------|----------------------------------------------------------------------------------------------------|--|
| <-                                                    | 般 ソフトウェア・アップデート                                                                                                    |  |
| 設定                                                    | iDadOS 15.1                                                                                                    |  |
| このiPadは調布市教育委員会によって監理/管理され<br>ています。 デバイスの整理に関する詳しい情報… | Apple Inc.<br>ダウンロード済み                                                                                                    |  |
| iPadにサインイン<br>iCloud、App Storeおよびその他を…                | PadOS 15では、マルチタスキング機能がさらに見つけやす<br>く、使いやすく、パワフルになります。ホーム画面にAppと<br>ー緒にウィジェットを配置できるようになり、Appライブラ<br>うを使ってDockから直接すべてのAppにアクセスできます。<br>ウイックメモを使えば、どのAppや画面を開いていても素早 |  |
| 機内モード                                                 | く簡単にメモを書き留められます。また、新しい翻訳機能と<br>iPad用の"翻訳" Appを使えば、あなたの周りの世界を一段と<br>簡単に理解できてようにつります。空間す、ディナやポート                                                                   |  |
| Wi-Fi 0024A5E96FA4_G                                  | 間単に埋解できるようになります。空間オーティオやホート<br>レートモードなど、オーディオ/ビデオの機能強化により、<br>FootTimo語話の奇が使いる地士一般と自然に、生中エードを                                                                    |  |
| 🔋 Bluetooth オン 🖞                                      | aceinnemano」と使い心地も一致と自然に。柔サモニトを<br>使えば、今していることに合わせて通知をフィルタリング<br>、気が散らないようにすることができます。                                                                            |  |
| ・ ・ ・ ・ ・ ・ ・ ・ ・ ・ ・ ・ ・ ・ ・ ・ ・ ・ ・                 | Appleソフトウェア・アップデートのセキュリティコンテンツ                                                                                                    |  |
| 💿 インターネット共有                                           |                                                                                                    |  |
| \$                                                    | ップデートを検証中                                                                                                    |  |
| <b>通</b> 知                                            |                                                                                                    |  |
| 🚺 サウンド                                                | ¥しい情報 >                                                                                                    |  |
| € おやすみモード                                             |                                                                                                    |  |
| 又クリーンタイム                                              | インストール中                                                                                                    |  |
|                                                       |                                                                                                    |  |
| 🔘 —AQ                                                 | 自動アップデート オフ >                                                                                                    |  |
| 🕄 コントロールセンター                                          |                                                                                                    |  |
| AA 画面表示と明るさ                                           |                                                                                                    |  |
| 部 ホーム画面とDock                                          |                                                                                                    |  |
| () アクセシビリティ                                           |                                                                                                    |  |
|                                                       |                                                                                                    |  |
| Touch IDとパスコード                                        |                                                                                                    |  |

#### ⑦ロゴマーク下のゲージが最後まで行くと アップデート完了になります

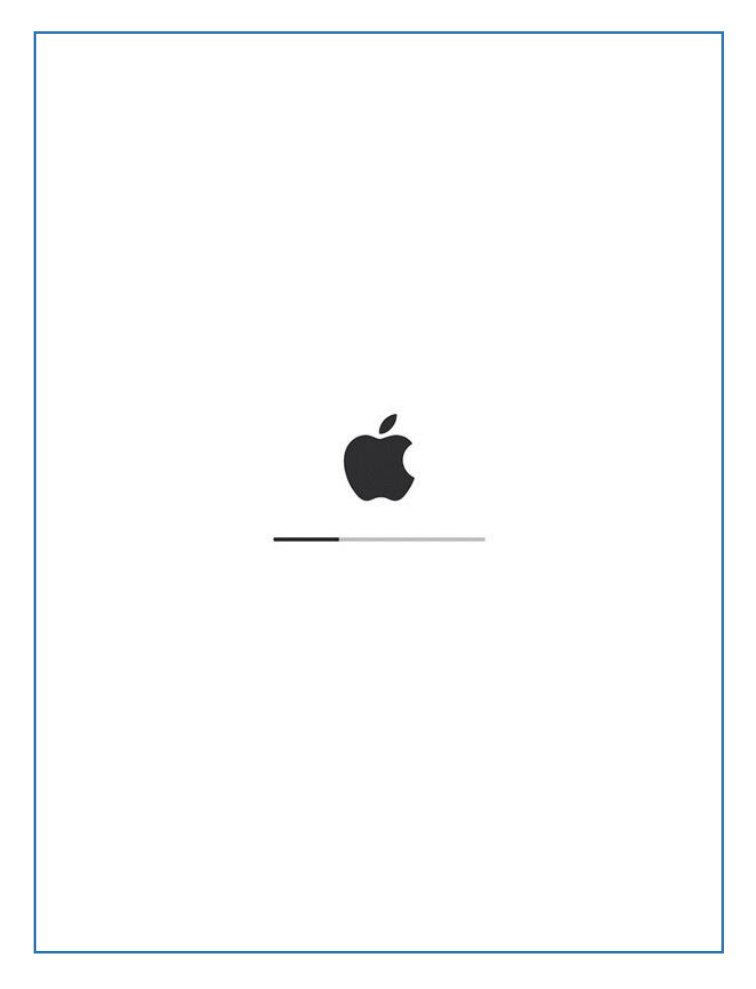

## アップデート手順

### ⑨ロック画面が表示されれば アップデート完了です

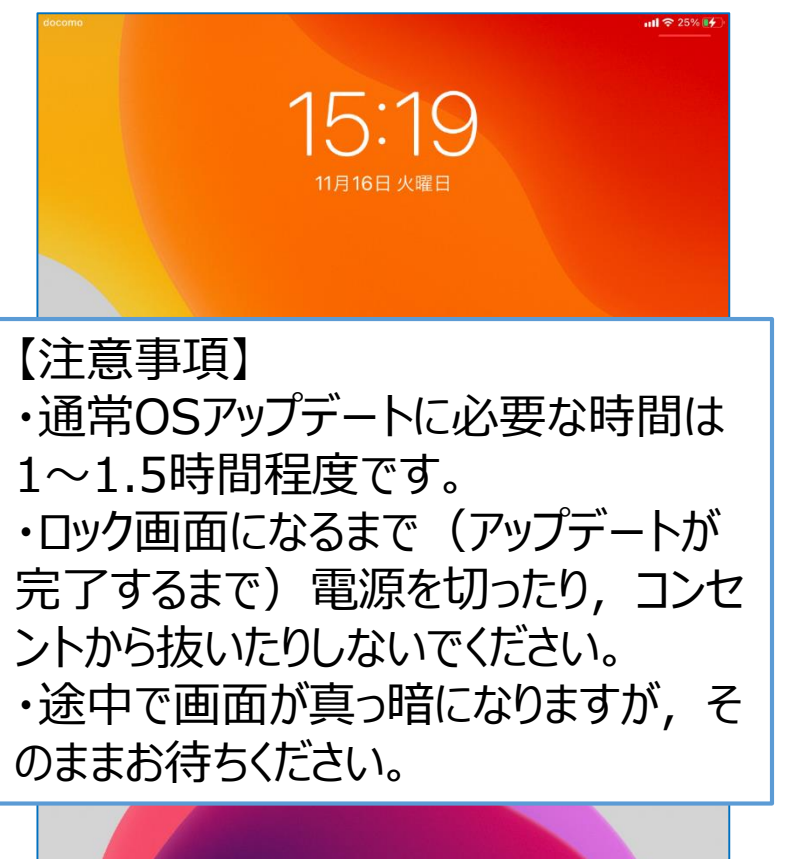

- ムボタンを押して聞く

### ⑩[設定]アプリから[情報]を選択し, システムバー ジョンが[15.1]になっていることを確認してください

| 一般     一般     情報       このPud は調告市営育委員会によって「営品なの<br>管理会れています。デバイスの意味に同すら届し<br>い情報     「情報     名前     22-0       シロテムバージョン     システムバージョン     システムバージョン     システムバージョン       シロトロション     IPad にサインイン<br>の色を設え。     「日本日の月     ジステムバージョン       シ酸内モード     」     IPad ストレージ     ネットワーク       シロアル番号     DMPD1APXMD     ネットワーク     NTT DOCO       歯     エバイルデータ通信     ビブオ                                                                                                    | • <b>• 7</b> |
|----------------------------------------------------------------------------------------------------|--------------|
| 設定       情報       名前       22-0         100-04 ご思布市客賞委員会によって「おおよび<br>管理されています。デバイスの意識にする単レ<br>い情報       「新報       22-0         シフトウェア・アップデート       システムバージョン       システムバージョン         100-06 定設え。       レージ       AirPlay と Handoff       システムバージョン         100-06 定設え。       レージ       MW6C2       シリアル番号       DMPD1APXMD         100-06 定設え。       レージ       キットワーク       NTT DOCO       由         100-07 のブラウンド更新       ビブオ       ビブオ       ビブオ                                                                                                    |              |
| このPad は期時市営営委員会によって100-AGD       情報       名前       22-0         空間をはれています。デバイスの監視にする群レ       ソフトウェア・アップデート       システムバージョン       システムバージョン         ごPad にサインイン<br>い情報       AirPlay と Handoff       システムバージョン       ビアオー         どの他を設定。       グモード       アロイン・ビクチャ       Wi-Fi       0024A5E96i A4_G         8       Bluetooth       オン       Pad ストレージ       ネットワーク       NTT DOCO         曲       ビデオ       ビデオ       ビデオ       ビデオ                                                                                                    |              |
| Collepada jaja febra (1984-20)     Mink     Junik     Junik <th>5</th> | 5            |
| 小情報     ソフトウェア・アップデート     システムパージョン       iPad にサインイン<br>iCloud, App Store 2<br>の他を設定。     びそ     AirPlay と Handoff     ビタチャ・イン・ビクチャ       逆 機内モード     ご     ビクチャ・イン・ビクチャ     シリアル番号       Wi-Fi 0024A5E961 44_G     iPad ストレージ     ネットワーク       別目ののパックグラウンド更新     曲                                                                                                    |              |
| iPadにサインイン<br>iCloud, App Store 2     びそ<br>の性を設定。     びそ<br>の性を設定。     機種名     iPad (第7世/<br>モデル番号       MirPlay と Handoff     モデル番号     MW6C2       ジリアル番号     DMPD1APXME       Wi-Fi     0024A5E96     4_G       移     Bluetooth     オン       Market     Appのパックグラウンド更新       Wi Fi     レージ       オン     Appのパックグラウンド更新                                                                                                    | 1            |
| Image: Cloud, App Store & 0*       AirPlay と Handoff       モデル番号       MW6C2         ジ酸を設定。       ビクチャ・イン・ビクチャ       シリアル番号       DMPD1APXME         ジ酸・Fi 0024A5E96 A4_G       Image: Pad ストレージ       ネットワーク       NTT DOCO         Bluetooth       オン       オン       ビクチャンド更新       ビフォットワーク       NTT DOCO         Image: Pad ストレージ       App のパックグラウンド更新       ビデオ       ビデオ                                                                                                    |              |
| ビクチャ・イン・ビクチャ     シリアル番号     DMPD1APXME       シリアル番号     DMPD1APXME       マ Wi-Fi 0024A5E96*44_G     Padストレージ     ネットワーク       NTT DOCO       書     ロッのパックグラウンド更新       回     ビブオ                                                                                                    | 4            |
| 砂     機内モード     ●       マ     Wi-Fi     0024A5E96i       3     Bluetooth     オン       イン     App のパックグラウンド更新       (1)     エバイルデータ通信                                                                                                    | /            |
| ・         ・         ・                                                                                                    |              |
| Bluetooth         オン         Appのパックグラウンド更新         曲           (1)         エバイルデータ通信         ビデオ                                                                                                    | )            |
| (1)モバイルデータ通信                                                                                                    | )            |
|                                                                                                    | )            |
| 日付と時刻               写真               「写真<br>日付と時刻               「              日付と時刻               日付と時刻               日付と時刻               日付と時刻               日付と時刻               日付き               日付き               日付き               日付き               日付き               日付き               日             日                                                                                                    | 3            |
| $\frac{z-\pi-k}{App}$                                                                                                    | 7            |
| 通知     フォント     容量     32                                                                                                    | 3            |
| ・         サウンド         言語と地域         使用可能         8.47                                                                                                    | 3            |
| 集中モード         辞書                                                                                                    |              |
| X         X         X         Y         Y                              | )            |
| VPNとデバイス管理<br>モバイルデータ通信番号 07070629                                                                                                    | 2            |
| <ul> <li>○ 一般</li> <li>※律に基づく情報お上が設計</li> <li>Wi-Fiアドレス AC:15:F4:40:AA</li> </ul>                                                                                                    | 3            |
| Bluetooth         AC:15:F4:38:B2                                                                                                    |              |
| AA 画面表示と明るさ         転送またはiPadをリセット         IMEI         35 321110 42880                                                                                                    | 1            |
| ホーム画面とDock         システム終了         ICCID         89811010254328778                                                                                                    | ,            |
| ⑦         アクセシビリティ         モデムファームウェア         4.0                                                                                                    | 1            |
| Apple Pencil SEID                                                                                                    | >            |